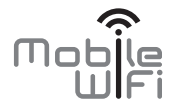

# Démarrage rapide

# Merci d'avoir acheté le Mobile WiFi. Le Mobile WiFi vous offre une connexion réseau sans fil haut débit.

Ce document vous aide à comprendre votre Mobile WiFi pour que vous puissiez en profiter immédiatement. Veuillez le lire attentivement avant d'utiliser votre Mobile WiFi.

Pour en savoir plus sur les fonctions et les configurations du Mobile WiFi, consultez l'aide en ligne sur la page d'administration en ligne associée au Mobile WiFi.

Pour obtenir des instructions détaillées sur la connexion à la page d'administration en ligne, consultez la section « Se connecter à la page d'administration en ligne ».

# Prise en main de votre Mobile WiFi

#### Remarque :

La description des fonctions du Mobile WiFi et les illustrations contenues dans ce document sont uniquement fournies à titre indicatif. Le produit que vous avez acheté peut être différent.

## Scénarios d'application

Les appareils Wi-Fi (tels que les smartphones, les tablettes, les consoles de jeux) et les ordinateurs peuvent accéder à Internet via le Mobile WiFi. La procédure de connexion dépend du système d'exploitation de l'appareil Wi-Fi ou de l'ordinateur. Configurez une connexion conformément aux instructions de votre appareil.

#### Scénario 1 : accès à Internet via un réseau LTE, 3G ou 2G

Le Mobile WiFi utilise le réseau LTE, 3G ou 2G de votre opérateur pour accéder à Internet.

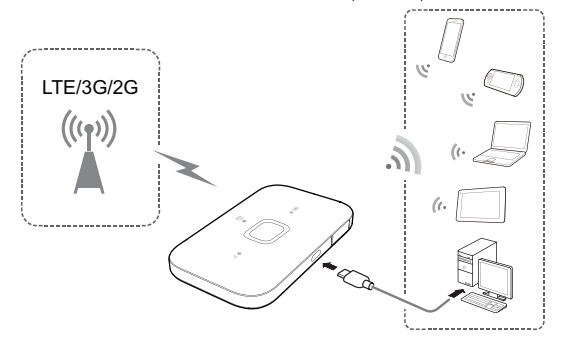

#### Scénario 2 : accès à Internet via un réseau Wi-Fi

Le Mobile WiFi prend en charge la fonction Répéteur Wi-Fi (Wi-Fi Extender). Lorsque vous utilisez le Mobile WiFi dans des zones de couverture Wi-Fi, telles qu'un aéroport, un café, un hôtel ou chez vous, il peut accéder à Internet via des points d'accès Wi-Fi enregistrés, ce qui vous permet d'éviter d'utiliser les données mobiles. Pour en savoir plus sur l'ajout de points d'accès Wi-Fi, consultez la section « Ajouter un point d'accès Wi-Fi ».

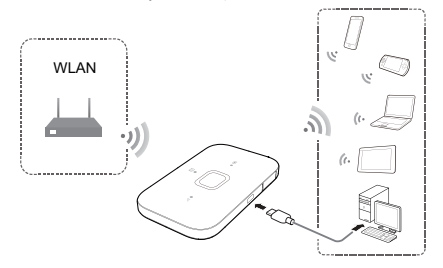

# Apparence

## Indicateur de message

- Vert : nouveau message.
- Vert clignotant : boîte de réception pleine.
- 2 Témoin de la batterie
- Vert : niveau de la batterie suffisant.
- Vert clignotant : chargement de la batterie en cours.
- Rouge : niveau de la batterie faible.
- Bouton d'alimentation
- Operation of the second second sec
- **6** Témoin du signal
- Vert : signal fort.
- Orange : signal faible.
- Rouge : aucun signal.

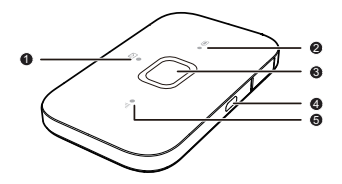

# SSID et clé de chiffrement du réseau sans fil

Lorsqu'un appareil Wi-Fi se connecte pour la première fois au Mobile WiFi, la saisie du SSID (Service Set Identifier) et de la clé de chiffrement du réseau sans fil par défaut peut s'avérer nécessaire.

#### Le SSID et la clé de chiffrement par défaut sont imprimés sur l'étiquette du Mobile WiFi.

Il est recommandé de se connecter à la page d'administration Web et de modifier votre SSID et la clé de chiffrement du réseau sans fil.

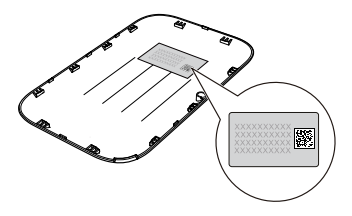

## Connecter un appareil Android au Mobile WiFi via un code-barres 2D

- Recherchez l'application HUAWEI HiLink dans Google Play ou dans le HUAWEI App Center, puis téléchargez l'application sur votre appareil Android.
- Scannez le code-barres 2D figurant sur l'étiquette du Mobile WiFi à l'aide du HUAWEI HILINK APP.

Votre appareil Android se connecte alors au Mobile WiFi.

# Prise en main

# Installation en cours

Installez la carte SIM et la batterie selon l'illustration.

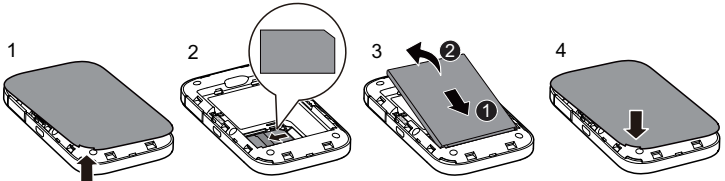

# Chargement de la batterie

Si le Mobile WiFi n'a pas été utilisé pendant longtemps ou si la batterie est complètement déchargée, il se peut que le Mobile WiFi ne s'allume pas immédiatement lorsqu'il est branché au chargeur. Veuillez laisser la batterie se recharger avant de rallumer le Mobile WiFi.

#### Méthode 1 : utiliser le chargeur pour recharger l'appareil

#### Remarque :

 Utilisez uniquement les chargeurs compatibles avec le Mobile WiFi et fournis par des constructeurs agrées. L'utilisation d'un chargeur incompatible ou délivré par un fabricant inconnu peut engendrer un mauvais fonctionnement du Mobile WiFi ou présenter un risque

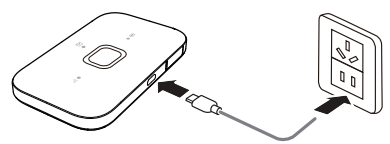

Mobile WiFi ou présenter un risque d'incendie. Une telle utilisation annule toute garantie du produit, qu'elle soit explicite ou implicite.

• Le chargeur est un accessoire en option. S'il n'est pas inclus, contactez un revendeur

agréé pour vous procurer un chargeur compatible avec le Mobile WiFi.

 Le modèle du chargeur du Mobile WiFi est HW-050100XYW. X et Y représentent des lettres ou des chiffres qui dépendent de la région. Pour plus d'informations concernant le modèle du chargeur, contactez un revendeur agréé.

#### Méthode 2 : chargement de l'appareil par l'intermédiaire d'une connexion d'ordinateur

Utilisez le câble de données fourni avec votre appareil pour connecter le Mobile WiFi à l'ordinateur.

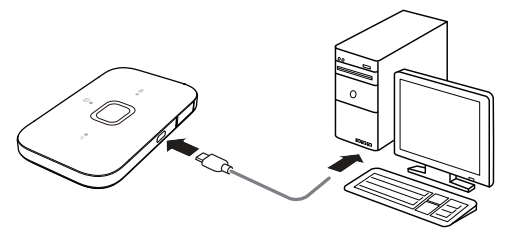

# Mise sous tension du Mobile WiFi

Maintenez le bouton d'alimentation enfoncé jusqu'à ce que le témoin s'allume, indiquant la mise sous tension du Mobile WiFi.

#### Remarque :

Maintenez le bouton d'alimentation enfoncé pour éteindre le Mobile WiFi.

# **Confirmation du code PIN**

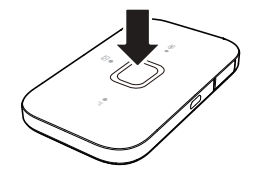

Si les paramètres réseau du Mobile WiFi sont correctement configurés, mais que vous ne parvenez pas à accéder à Internet après l'avoir mis sous tension, la confirmation par code PIN peut être activée. Connectez-vous à la page d'administration en ligne et saisissez le code PIN lorsque vous y êtes invité. Pour éviter de saisir ce code à chaque mise sous tension du Mobile WiFi, désactivez la confirmation par code PIN depuis la page d'administration en ligne.

Le code PIN/PUK est fourni avec votre carte SIM. Pour en savoir plus, contactez votre fournisseur de services.

# **Connexion à Internet**

# Via un réseau LTE, 3G ou 2G

Les paramètres de gestion du Mobile WiFi ont été préréglés selon les spécifications de votre opérateur.

Si des données sont transmises, le Mobile WiFi se connecte automatiquement à Internet. Si aucune donnée n'est transmise pendant une période prolongée, le Mobile WiFi se déconnecte automatiquement du réseau.

#### Remarque :

Il est possible de se connecter à la page d'administration en ligne pour activer ou désactiver la composition automatique en itinérance. Si cette fonction est désactivée, lorsque le Mobile WiFi accède à un réseau d'itinérance, il se déconnecte automatiquement de la connexion Internet déjà établie. Pour la réutiliser, cette connexion devra être établie de nouveau manuellement.

# Via un réseau Wi-Fi

- 1. Assurez-vous que la fonction Répéteur Wi-Fi (Wi-Fi extender) est activée.
- Le Mobile WiFi se connecte automatiquement à un point d'accès Wi-Fi configuré par votre fournisseur de services ou vous-même.

#### Remarque :

- Après s'être connecté à un réseau Wi-Fi, le Mobile WiFi se reconnecte automatiquement à ce réseau la prochaine fois que vous vous trouverez dans la zone de couverture de ce dernier.
- Pour en savoir plus sur l'ajout de points d'accès Wi-Fi, consultez la section « Ajouter un point d'accès Wi-Fi ».

# Connexion à la page d'administration Web

- Assurez-vous que la connexion entre le Mobile WiFi et l'appareil Wi-Fi ou l'ordinateur fonctionne normalement.
- 2. Ouvrez le navigateur et saisissez http://192.168.1.1 dans la barre d'adresse.

#### Remarque :

Si l'adresse IP est en conflit avec d'autres adresses IP du réseau, l'adresse IP du Mobile WiFi est modifiée automatiquement. Essayez **http://192.168.2.1**. Si vous ne parvenez pas à vous connecter, contactez un revendeur agréé.

 Saisissez le nom d'utilisateur et le mot de passe pour vous connecter à la page d'administration Web.

#### Remarque :

- Le nom d'utilisateur par défaut est admin.
- Le mot de passe par défaut est admin.

# Mode économie d'énergie de la batterie

S'il est inactif pendant un certain laps de temps, le Mobile WiFi entre en mode veille et tous les témoins s'éteignent. Pour rallumer les indicateurs, appuyez sur le bouton d'alimentation.

Lorsque le Mobile WiFi est alimenté uniquement par la batterie, vous pouvez choisir d'activer ou de désactiver la fonction de désactivation automatique du Wi-Fi. Si cette fonction est activée et qu'aucun appareil Wi-Fi n'accède au Mobile WiFi pendant une période prolongée, le Wi-Fi est automatiquement désactivé. Appuyez sur la touche d'alimentation pour le réactiver.

# Restaurer les paramètres d'usine

Si vous avez oublié le nom d'utilisateur, le mot de passe ou le SSID que vous avez défini, vous pouvez restaurer les paramètres d'usine du Mobile WiFi.

Pour ce faire, maintenez simplement le bouton **RÉINITIALISATION** (RESET) jusqu'à ce que le Mobile WiFi redémarre.

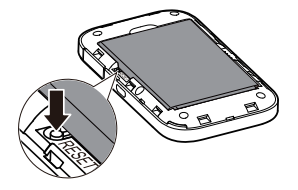

# Activation ou désactivation de la fonction Répéteur Wi-Fi (Wi-Fi Extender)

Vous pouvez vous connecter à la page d'administration en ligne du Mobile WiFi pour activer ou désactiver la fonction Répéteur Wi-Fi (Wi-Fi Extender).

#### Remarque :

Vous pouvez connecter jusqu'à neuf appareils Wi-Fi au Mobile WiFi après avoir activé la fonction Répéteur Wi-Fi (Wi-Fi extender).

# Ajouter un point d'accès Wi-Fi

- 1. Connectez-vous à la page d'administration Web.
- 2. Depuis la page des paramètres, sélectionnez Répéteur Wi-Fi (Wi-Fi extender).
- 3. Recherchez des points d'accès Wi-Fi, puis connectez-vous à celui de votre choix.

# Exemple 1 : connexion d'un ordinateur (par ex. sous le système d'exploitation Windows 7) via le Wi-Fi

- 1. Assurez-vous que la fonction Wi-Fi est activée.
- Sélectionnez Démarrer (Start) > Panneau de configuration (Control Panel) > Réseau et Internet (Network and Internet) > Centre Réseau et partage (Network and Sharing Center) > Connexion à un réseau (Connect to a network).

#### Remarque :

Avant d'établir une connexion Wi-Fi, vérifiez que l'ordinateur est équipé d'une carte réseau sans fil. Si l'ordinateur indique une connexion réseau sans fil, cela signifie qu'un adaptateur réseau sans fil est disponible. Sinon, vérifiez que la carte réseau sans fil fonctionne correctement.

 Sélectionnez la connexion réseau sans fil portant le SSID du Mobile WiFi puis cliquez sur Connecter (Connect).

#### Remarque :

- Si la connexion réseau sans fil est chiffrée, saisissez la clé de chiffrement du réseau sans fil correspondante.
- Le SSID et la clé de chiffrement par défaut sont imprimés sur l'étiquette du Mobile WiFi.
- 4. Attendez que l'icône de connexion au réseau sans fil apparaisse dans la barre d'état située en bas à droite de l'écran de l'ordinateur. La connexion au réseau sans fil est établie.

# Exemple 2 : connexion à une tablette (par ex. iPad) via le Wi-Fi

- Accédez à Paramètres (Settings) > Wi-Fi (Wi-Fi) pour activer la connexion Wi-Fi.
- La tablette recherche automatiquement les connexions sans fil et affiche la liste des points d'accès.
- 3. Sélectionnez le point d'accès correspondant au SSID du Mobile WiFi.
- Si nécessaire, saisissez la clé de chiffrement correspondante du réseau sans fil et appuyez sur **Rejoindre (Join)**. (L'icône cadenas indique qu'une clé de chiffrement est requise pour se connecter au réseau sans fil.)

#### Remarque :

les appareils Wi-Fi (iPhone, iPod Touch, PS3 et NDSi) peuvent tous accéder à Internet via le Mobile WiFi. Pour une utilisation spécifique, reportez-vous au manuel de l'utilisateur de

| iPad 🕈        |                     | 21:04            | \$7% <b>=</b> 0 |
|---------------|---------------------|------------------|-----------------|
|               | Settings            | Wi-Fi            |                 |
|               |                     |                  |                 |
| <b>&gt;</b> - | Airplane Mode       | WI-FI            |                 |
|               |                     | J                | • • ()          |
| 8             | Bluetooth Of        | CHOOSE A NETWORK |                 |
| -             |                     |                  | a 🕫 (i)         |
|               | Notification Center |                  | <b>4</b> ♥ ()   |
| B             | Control Center      |                  |                 |
| ٦             | Do Not Disturb      |                  | 4.8.0           |
|               |                     |                  | • • 0           |
| 0             | General             |                  | • 🕈 🕕           |
|               | Sounds              | Other            |                 |

l'appareil Wi-Fi.

# Astuces

Si le Mobile WiFi est utilisé pendant une période prolongée, il s'échauffe et risque de surchauffer. Dans ce cas, la connexion réseau est interrompue automatiquement et le Mobile WiFi se met hors tension pour éviter tout dommage. Si cela se produit, placez le Mobile WiFi dans un endroit bien aéré pour permettre à la chaleur de se dissiper, puis remettez-le sous tension et continuez à l'utiliser normalement.

Si vous ne parvenez pas à utiliser le Mobile WiFi normalement, essayez la procédure suivante :

- Consultez l'aide en ligne sur la page d'administration Web.
- Redémarrez le Mobile WiFi.
- Restaurez les paramètres d'usine du Mobile WiFi.
- Consultez votre opérateur.

LTE est une marque commerciale d'ETSI.

#### 31010WPK\_01